## WAAS — 串列內聯群集故障排除

## 章節:串列內聯群集故障排除

本文描述如何排除串列內聯群集故障。

目錄

- 1 檢查串列對等裝置之間的連線
- 2 驗證串列對等裝置是否配置正確
- •3驗證串列內聯群集是否正常運行
- 4 檢測串列對等配置不匹配
- 5 排除MAPI加速故障
  - ◎ <u>5.1 檢查EPM和MAPI動態策略</u>
  - <u> 5.2 檢查過濾和自動發現統計資訊</u>
  - 。 5.3 啟用調試日誌記錄
- 6 偵聽訪問清單故障排除
  - <u>6.1 連線未最佳化</u>
  - <u>6.2 未按預期跳過連線</u>
  - <u>6.3 啟用調試日誌記錄</u>

**附註:**WAAS 4.2.1版引入了非最佳化對等體與攔截ACL之間的串列內聯集群。本節不適用於較早的 WAAS版本。

## 檢查串列對等裝置之間的連線

主瞭以故應排排排排排影通過以內磁串以以排

指词

| WAE# <b>show cdp neighbors</b>                                          |                                              |         |            |           |              |
|-------------------------------------------------------------------------|----------------------------------------------|---------|------------|-----------|--------------|
| Capability Codes: R - Router, T - Trans Bridge, B - Source Route Bridge |                                              |         |            |           |              |
|                                                                         | S - Switch, H - Host, I - IGMP, r - Repeater |         |            |           |              |
| Device ID                                                               | Local Intrfce                                | Holdtme | Capability | Platform  | Port ID      |
| BBSw-R32-R62                                                            | Inline 1/1/lan                               | 154     | SI         | WS-C3750G | -Gig 3/0/17  |
| BBSw-R32-R62                                                            | Inline 1/0/lan                               | 154     | SI         | WS-C3750G | -Gig 2/0/18  |
| BBSw-R32-R62                                                            | Gig 1/0                                      | 126     | SI         | WS-C3750G | -Gig 2/0/22  |
| PLT-32-08-7301                                                          | Inline 1/1/wan                               | 148     | R          | 7301      | Gig 0/2      |
| PLT-32-08-7301                                                          | Inline 1/0/wan                               | 147     | R          | 7301      | Gig 0/1      |
| WAE-32-08-7341                                                          | Inline 1/1/wan                               | 145     | тн         | OE7341    | Inline 1/1/w |
| WAE-32-08-7341                                                          | Inline 1/0/wan                               | 145     | тн         | OE7341    | Inline 1/0/w |

如果串列對等點被一台或多台交換機分隔,則對等點不會顯示在上面的輸出中。

## 驗證串列對等裝置是否配置正確

要驗證串列對等體是否配置正確,請使用show peer optimization命令,如下所示:

WAE#**show peer optimization** Configured Non-optimizing Peers: Peer Device Id: 00:1a:64:c2:40:8c

對兩個對等體運行此命令,並確保每台裝置在另一個裝置上正確顯示。

使用show device-id命令檢查裝置ID,如下所示:

WAE**#show device-id** System Device ID is: 00:21:5e:57:e9:d4

## 驗證串列內聯群集是否正常運行

給定以下拓撲示例:

BR-WAE-----WAN----- DC-WAE2 - DC-WAE1

或

BR-WAE1 — BR-WAE2------WAN----- DC-WAE2 — DC-WAE1

通常,最外部的WAE(即BR-WAE和DC-WAE1)或BR-WAE1和DC-WAE1)之間應進行最佳化。要 確保這一點,請使用**show statistics connection**命令檢驗連線上的裝置ID。BR-WAE上的PeerID應 指示它正在使用DC-WAE1進行最佳化,而DC-WAE1上的PeerID應指示它正在使用BR-WAE進行最 佳化。

### BR-WAE#show statistics connection

| Current Active Optimized Flows:                 | 7552 |
|-------------------------------------------------|------|
| Current Active Optimized TCP Plus Flows:        | 7563 |
| Current Active Optimized TCP Only Flows:        | 0    |
| Current Active Optimized TCP Preposition Flows: | 0    |

| Current Active Auto-Discovery Flows: | 12891 |
|--------------------------------------|-------|
| Current Reserved Flows:              | 100   |
| Current Active Pass-Through Flows:   | 3053  |
| Historical Flows:                    | 429   |

D:DRE,L:LZ,T:TCP Optimization RR:Total Reduction Ratio A:AOIM,C:CIFS,E:EPM,G:GENERIC,H:HTTP,M:MAPI,N:NFS,S:SSL,V:VIDEO

| ConnID | Source IP:Port      | Dest IP:Port     | PeerID A            | ccel RR   |
|--------|---------------------|------------------|---------------------|-----------|
| 786432 | 190.190.3.175:19268 | 155.155.7.208:80 | 00:21:5e:52:25:5c T | HDL 00.0% |
| 786435 | 190.190.5.115:19283 | 155.155.0.144:80 | 00:21:5e:52:25:5c T | HDL 86.0% |
| 786438 | 199.199.3.0:58436   | 155.155.9.15:443 | 00:21:5e:52:25:5c T | SDL 00.0% |
| 786440 | 190.190.2.231:19312 | 155.155.0.112:80 | 00:21:5e:52:25:5c T | HDL 86.0% |

### 上述輸出中的PeerID應與DC-WAE1匹配。

DC-WAE2上的所有連線都應處於「PT Intermediate」狀態。

如果DC-WAE1發生故障或進入過載狀態,則應在BR-WAE1和DC-WAE2之間最佳化新連線。您可以在DC-WAE2上使用**show statistics connection optimized**命令進行驗證。應在DC-WAE2上看到已 最佳化的連線,並將對等ID BR-WAE1作為對等裝置。

如果BR-WAE1發生故障或進入過載狀態,則*DC*-WAE2和DC-WAE1之間不應進行最佳化。所有連 線都應在DC-WAE1上處於「PT Non-optimizing Peer」狀態,在DC-WAE2上處於「PT No Peer」 狀態。下面是預期的**show statistics connection**命令輸出的示例:

### DC-WAE1# sh stat conn

| Current Active Optimized Flows:                 | 0   |
|-------------------------------------------------|-----|
| Current Active Optimized TCP Plus Flows:        | 0   |
| Current Active Optimized TCP Only Flows:        | 0   |
| Current Active Optimized TCP Preposition Flows: | 0   |
| Current Active Auto-Discovery Flows:            | 0   |
| Current Reserved Flows:                         | 100 |
| Current Active Pass-Through Flows:              | 1   |
| Historical Flows:                               | 1   |
|                                                 |     |

| Local IP:Port    | Remote IP:Port   | Peer ID           | ConnType               |
|------------------|------------------|-------------------|------------------------|
| 2.74.2.162:37116 | 2.74.2.18:80     | 00:21:5e:27:ae:14 | PT Non-optimizing Peer |
| 2.74.2.18:80     | 2.74.2.162:37116 | 00:21:5e:27:ae:14 | PT Non-optimizing Peer |

### DC-WAE2# **sh stat conn**

| Current Active Optimized Flows:                 | 0   |
|-------------------------------------------------|-----|
| Current Active Optimized TCP Plus Flows:        | 0   |
| Current Active Optimized TCP Only Flows:        | 0   |
| Current Active Optimized TCP Preposition Flows: | 0   |
| Current Active Auto-Discovery Flows:            | 0   |
| Current Reserved Flows:                         | 100 |
| Current Active Pass-Through Flows:              | 1   |
| Historical Flows:                               | 1   |

| Local IP:Port Remote IP:Port Peer ID | ConnType |
|--------------------------------------|----------|
|--------------------------------------|----------|

| 2.74.2.162:37116 | 2.74.2.18:80     | N/A | $\mathbf{PT}$ | No | Peer |
|------------------|------------------|-----|---------------|----|------|
| 2.74.2.18:80     | 2.74.2.162:37116 | N/A | $\mathbf{PT}$ | No | Peer |

您也可以使用Central Manager Connection Statistics報告(*Device > Monitor > Optimization > Connections Statistics*)在表中顯示裝置連線統計資訊,如圖1所示。對等ID由裝置名稱指示。

圖1. Central Manager裝置連線統計資訊報告

## 檢測串列對等配置不匹配

必須配置串列對等點,以便將每個對等點指定為非最佳化對等點。如果裝置A配置為B的對等裝置 ,但B未配置為A的對等裝置,則說明不匹配。要發現不匹配,可以使用Central Manager **My WAN** > Configure > Peer Settings頁,該頁報告所有串列對等裝置的狀態,如圖2所示。所有正確配置的 串列對等裝置在相互配對列中都有一個綠色複選標籤。沒有綠色複選標籤的任何裝置都錯誤地配置 了串列對等裝置,而串列對等裝置未配置該裝置作為其串列對等裝置。

### 圖2. Central Manager對等體設定

要檢測串列對等配置不匹配,還可以查詢系統日誌消息,如下所示:

%WAAS-SYS-4-900000: AD: Serial Mode configuration mismatch with peer\_id=00:21:5e:27:a8:80

此錯誤表示兩台對等裝置上的串列對等配置不對稱。

## 排除MAPI加速故障

一般MAPI AO故障排除在<u>故障排除應用加速</u>文章的「MAPI加速器」一節中介紹。

串列內聯群集上的MAPI加速可能出現以下問題:

- •與Exchange伺服器的Outlook連線已斷開連線並恢復
- •與Exchange伺服器的Outlook連線已斷開,並且保持該連線
- Outlook在建立與Exchange伺服器的連線時遇到問題
- Outlook與Exchange伺服器的連線未通過WAAS進行最佳化(它處於傳遞狀態或未執行MAPI AO最佳化)
- 由於DC WAE中的EPM策略超時,MAPI轉義了連線

### 檢查EPM和MAPI動態策略

使用show policy-engine application dynamic命令檢查EPM和MAPI動態策略,如下所示:

| WAE34#show policy-engi                                                                              | ne application dynamic                                                                                                    |
|----------------------------------------------------------------------------------------------------|----------------------------------------------------------------------------------------------------|
| Dynamic Match Freelist                                                                              | : Information:                                                                                                    |
| Allocated: 32768 Ir                                                                                 | n Use: 3 Max In Use: 4 Allocations: 14                                                                                                    |
| Dynamic Match Type/Cou                                                                              | unt Information:                                                                                                    |
| None                                                                                                | 0                                                                                                    |
| Clean-Up                                                                                            | 0                                                                                                    |
| Host->Host                                                                                          | 0                                                                                                    |
| Host->Local                                                                                         | 0                                                                                                    |
| Local->Host                                                                                         | 0                                                                                                    |
| Local->Any                                                                                          | 0                                                                                                    |
| Any->Host                                                                                           | 3                                                                                                    |
| Any->Local                                                                                          | 0                                                                                                    |
| Any->Any                                                                                            | 0                                                                                                    |
| Individual Dynamic Mat                                                                              | ch Information:                                                                                                    |
| Number: 1 Type                                                                                      | e: Any->Host (6) User Id: EPM (3) < EPM Policy                                                                                                    |
| Src: ANY:ANY Dst:                                                                                   | 10.56.45.68:1067                                                                                                    |
| Map Name: uuid1544                                                                                  | lf5e0-613c-11d1-93df-00c04fd7bd09                                                                                                    |
| Flags: TIME_LMT RE                                                                                  | EPLACE FLOW_CNT                                                                                                    |
| Seconds: 1200 Rer                                                                                   | naining: 8 DM Index: 32765                                                                                                    |
| Hits: 1 Flows: 0                                                                                    | Cookie: 0x0000000                                                                                                    |
| DM Ref Index: -Nor                                                                                  | ne- DM Ref Cnt: 0                                                                                                    |
| Number: 2 Type<br>Src: ANY:ANY Dst<br>Map Name: uuidf5cc<br>Flags: TIME_LMT RF<br>Seconds: 1200 Ren | e: Any->Host (6) User Id: EPM (3) < EPM Policy<br>: 10.56.45.68:1025<br>:5a18-4264-101a-8c59-08002b2f8426<br>:EPLACE FLOW_CNT<br>maining: 10 DM Index: 32766 |
| Hits: 1 Flows: 0                                                                                    | Cookie: 0x0000000                                                                                                    |
| DM Ref Index: -Nor                                                                                  | ne- DM Ref Cnt: 0                                                                                                    |
| Number: 3 Typ                                                                                       | pe: Any->Host (6) User Id: EPM (3)                                                                                                    |
| Src: ANY:ANY Dst:                                                                                   | 10.56.45.68:1163                                                                                                    |
| Map Name: uuida4f1                                                                                  | ldb00-ca47-1067-b31f-00dd010662da                                                                                                    |
| Flags: TIME_LMT R                                                                                   | EPLACE FLOW_CNT                                                                                                    |
| Seconds: 1200 Rer                                                                                   | maining: 509 DM Index: 32767                                                                                                    |
| Hits: 5 Flows: 0                                                                                    | Cookie: UXUUUUUUU                                                                                                    |
| DM REI INdex: -Nor                                                                                  | ie- DM Rei Cht: U                                                                                                    |
| WAE33#show policy-engi                                                                              | ne application dynamic                                                                                                    |
| Dynamic Match Freelist                                                                              | Information:                                                                                                    |
| Allocated: 32768 In                                                                                 | Use: 2 Max In Use: 5 Allocations: 12                                                                                                    |
| Dynamic Match Type/Cou                                                                              | int Information:                                                                                                    |
| None                                                                                                | 0                                                                                                    |
| Clean-Up                                                                                            | 0                                                                                                    |

| Host->Host  | 1 |
|-------------|---|
| Host->Local | 0 |
| Local->Host | 0 |
| Local->Any  | 0 |
| Any->Host   | 1 |
| Any->Local  | 0 |
| Any->Any    | 0 |

# Individual Dynamic Match Information: Number: 1 Type: Host->Host (2) User Id: MAPI (5) Src: 10.56.45.246:ANY Dst: 10.56.45.68:1163 Map Name: uuida4f1db00-ca47-1067-b31f-00dd010662da Flags: REPLACE FLOW\_CNT RSRVD\_POOL REF\_SRC\_ANY\_DM Seconds: 0 Remaining: - NA - DM Index: 32764 Hits: 12 Flows: 5 Cookie: 0x0000000 DM Ref Index: 32767 DM Ref Cnt: 0

Number: 2 Type: Any->Host (6) User Id: EPM (3)
Src: ANY:ANY Dst: 10.56.45.68:1163
Map Name: uuida4f1db00-ca47-1067-b31f-00dd010662da
Flags: TIME\_LMT REPLACE FLOW\_CNT
Seconds: 1200 Remaining: - NA - DM Index: 32767
Hits: 2 Flows: 0 Cookie: 0x0000000
DM Ref Index: -None- DM Ref Cnt: 1

### 檢查過濾和自動發現統計資訊

檢查以下命令的輸出,檢視相關的MAPI計數器是否遞增。

### WAE**#show stat auto-discovery**

| Auto | discovery structure: |          |
|------|----------------------|----------|
|      | Allocation Failure:  | 0        |
|      | Allocation Success:  | 12886550 |
|      | Deallocations:       | 12872245 |
|      | Timed Out:           | 1065677  |
|      |                      |          |

| •    |                                               |                                  |
|------|-----------------------------------------------|----------------------------------|
| Auto | discovery Miscellaneous:                      |                                  |
|      | RST received:                                 | 87134                            |
|      | SYNs found with our device id:                | 0                                |
|      | SYN retransmit count resets:                  | 0                                |
|      | SYN-ACK sequence number resets (syncookies):  | 0                                |
|      | SYN-ACKs found with our device id:            | 0                                |
|      | SYN-ACKs found with mirrored options:         | 0                                |
|      | Connections taken over for MAPI optimization: | 0 < MAPI & Serial Inline cluster |
|      |                                               |                                  |

#### statistic

### WAE#**show stat filtering**

| Number of filtering tuples:                          | 44892     |
|------------------------------------------------------|-----------|
| Number of filtering tuple collisions:                | 402       |
| Packets dropped due to filtering tuple collisions:   | 3         |
| Number of transparent packets locally delivered:     | 287133100 |
| Number of transparent packets dropped:               | 0         |
| Packets dropped due to ttl expiry:                   | 0         |
| Packets dropped due to bad route:                    | 589       |
| Syn packets dropped with our own id in the options:  | 0         |
| In ternal client syn packets dropped:                | 0         |
| Syn packets received and dropped on estab. conn:     | 1         |
| Syn-Ack packets received and dropped on estab. conn: | 22016     |

| Syn packets dropped due to peer connection alive:       | 0                                |
|---------------------------------------------------------|----------------------------------|
| Syn-Ack packets dropped due to peer connection alive:   | 4                                |
| Packets recvd on in progress conn. and not handled:     | 0                                |
| Packets dropped due to peer connection alive:           | 1806742                          |
| Packets dropped due to invalid TCP flags:               | 0                                |
| Packets dropped by FB packet input notifier:            | 0                                |
| Packets dropped by FB packet output notifier:           | 0                                |
| Number of errors by FB tuple create notifier:           | 0                                |
| Number of errors by FB tuple delete notifier:           | 0                                |
| Dropped WCCP GRE packets due to invalid WCCP service:   | 0                                |
| Dropped WCCP L2 packets due to invalid WCCP service:    | 0                                |
| Number of deleted tuple refresh events:                 | 0                                |
| Number of times valid tuples found on refresh list:     | 0                                |
| SYN packets sent with non-opt option due to MAPI:       | 0 < MAPI & Serial Inline Cluster |
| statistic                                               |                                  |
| Internal Server conn. not optimized due to Serial Peer: | 0                                |
| Duplicate packets to syng dropped:                      | 8                                |

### 啟用調試日誌記錄

如果檢視動態策略以及過濾和自動發現統計資訊沒有幫助,則啟用調試日誌記錄,以便技術支援工 程師對串列內聯群集中MAPI加速連線的情況進行故障排除。

通過運行以下命令啟用調試:

```
WAE#debug policy-engine connection
WAE#debug auto-discovery connection
WAE#debug filtering connection
WAE#debug connection acl
```

與往常一樣,需要啟用磁碟日誌記錄,並且必須將磁碟的日誌記錄級別設定為調試。

**附註:**調試日誌記錄是CPU密集型,可以生成大量輸出。在生產環境中慎重而謹慎地使用它。

## 偵聽訪問清單故障排除

本節介紹如何解決與攔截ACL相關的以下問題:

- 連線未最佳化
- 未按預期繞過連線

### 連線未最佳化

如果連線未按預期進行最佳化,可能是由於以下原因。

1.介面可能已關閉。如果是內嵌介面,所有流量都會在硬體中繞過。使用以下命令檢查介面狀態:

WAE#show interface inlinegroup 1/0 Interface is in intercept operating mode. <----- Interface must be in intercepting mode Standard NIC mode is off.

2.如果介面已啟動,請檢查連線的狀態,如果連線處於傳遞狀態,請使用以下命令檢查原因:

| Current Active Optim                 | 9004                    |          |      |            |   |              |
|--------------------------------------|-------------------------|----------|------|------------|---|--------------|
| Current Active Op                    | timized TCP Plus Flows: |          | 9008 |            |   |              |
| Current Active Op                    | timized TCP Only Flows: |          | 0    |            |   |              |
| Current Active Op                    | timized TCP Prepositior | n Flows: | 0    |            |   |              |
| Current Active Auto-Discovery Flows: |                         |          |      |            |   |              |
| Current Reserved Flows:              |                         |          |      |            |   |              |
| Current Active Pass-Through Flows:   |                         |          |      |            |   |              |
| Historical Flows:                    |                         |          | 443  |            |   |              |
| Local IP:Port                        | Remote IP:Port          | Peer ID  |      | ConnType   |   |              |
| 155.155.14.9:21                      | 199.199.1.200:28624     | N/A      |      | PT App Cfg |   |              |
| 155.155.13.92:21                     | 199.199.1.147:26564     | N/A      |      | PT App Cfg | < | Pass-through |
| reason                               |                         |          |      |            |   |              |

### 3.如果原因顯示為「PT攔截ACL」,則是由於攔截ACL拒絕SYN封包。

您可以檢視以下輸出來深入檢視ACL,以檢視符合的條件:

WAE#show ip access-list
Space available:
 49 access lists
 499 access list conditions
Standard IP access list test
 1 permit any (1296 matches)
 (implicit deny any: 0 matches)
 total invocations: 1296
Interface access list references:
 None Configured
Application access list references:
 INTERCEPTION Standard test
 Any IP Protocol

### 未按預期跳過連線

如果沒有按照預期繞過連線,請確保攔截ACL配置使用以下命令生效:

```
WAE#show ip access-list
Space available:
    49 access lists
    499 access list conditions
Standard IP access list test
    1 permit any (1296 matches)
    (implicit deny any: 0 matches)
    total invocations: 1296
Interface access list references:
    None Configured
    Application access list references:
    INTERCEPTION Standard test
    Any IP Protocol
```

從上述輸出中檢查命中計數,看它們是否按預期遞增。

### 啟用調試日誌記錄

如果使用上述命令後一切正常,但仍然存在問題,請啟用以下調試日誌記錄,並在所關注的SYN資 料包上查詢策略引擎決策。 與往常一樣,需要啟用磁碟日誌記錄,並且必須將磁碟的日誌記錄級別設定為調試。

附註:調試日誌記錄是CPU密集型,可以生成大量輸出。在生產環境中慎重而謹慎地使用它。